SOA Suite Setup for BPEL Process Flow Oracle Banking Corporate Lending Release 14.7.5.0.0 Part No. G16885-01 September 2024

# **Table of Contents**

| <b>1. PRE</b> | FACE                                                     | 1-1 |
|---------------|----------------------------------------------------------|-----|
| 1.1           | BACKGROUND                                               |     |
| 1.2           | AUDIENCE                                                 |     |
| 1.3           | ORGANIZATION                                             |     |
| 1.4           | ACRONYMS AND ABBREVIATIONS                               |     |
| 2. IN         | STALLING THE JDK, WEBLOGIC, RCU, SOA AND DOMAIN CREATION |     |
| 2.1           | INTRODUCTION                                             |     |
| 2.2           | LIST OF DOWNLOADED FILES                                 |     |
| 2.3           | INSTALL JDK                                              |     |
| 2.4           | INSTALLING WEBLOGIC SERVER SOFTWARE                      |     |
| 2.5           | INSTALLING ORACLE FUSION MIDDLEWARE 12C SOFTWARE         |     |
| 2.6           | CREATING PRODUCT SCHEMAS IN ORACLE DATABASE              |     |
| 2.7           | WEBLOGIC SERVER DOMAIN CONFIGURATION                     |     |
| 2.8           | REMOTE SETUP CONFIGURATION:                              |     |

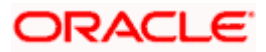

# 1. Preface

## 1.1 Background

This document provides an overview of configuring SOA suite for Oracle FLEXCUBE Universal Banking BPEL process deployment.

Refer Oracle documentation for HA (<u>FCUBS Switch Interface Gateway High Availability</u> <u>Configuration.pdf</u>) and other configuration patterns.

## 1.2 Audience

The audience for this document will be the development groups of BPEL/BPM process flows FLEXCUBE Universal Banking.

## 1.3 Organization

This manual is organized as follows:

• The document helps in download and installation of Oracle SOA 12c.

## 1.4 Acronyms and Abbreviations

| Acronym/Abbreviation | Description                         |
|----------------------|-------------------------------------|
| BPEL                 | Business Process Execution Language |
| НА                   | High Availability                   |

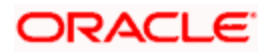

# 2. Installing the JDK, WebLogic, RCU, SOA and domain Creation

## 2.1 Introduction

The download of software can be done from the below oracle edelivery portal <a href="https://edelivery.oracle.com">https://edelivery.oracle.com</a>

Refer to the Oracle certification matrix for qualified databases.

## 2.2 List of downloaded files

Search: Oracle JDK Latest JDK 1.8 Update 144 for Linux x86-64Search: Oracle Fusion Middleware 12c Infrastructure 12.2.1.2.0

V779122-01.zip - Oracle Fusion Middleware 12c Infrastructure 12.2.1.2.0

Search: Oracle Business Process Management 12.2.1.2.0

V789369-01.zip - Oracle Fusion Middleware 12c (12.2.1.2.0) SOA Suite and Business Process Management

List of platform which can be selected based on the installation platform

**NOTE (Doc ID 1904280.1)**: As part of the new Release of SOA 12c, you need to get WebLogic 12c through the Oracle Fusion Middleware Infrastructure installation, which contains all required components for SOA. The standard WebLogic 12.2.1.0.0 Installer i.e. fmw\_12.2.1.0.0\_wls.jar, does not have the required JRF templates.

## 2.3 Install JDK

Login to WebLogic server host upload and install JDK package. Refer to the release certificate for the version of java JDK.

## 2.4 Installing WebLogic Server software

Installation of the software can be done from local machine or from the app server

- 1. Installation from the app server location:
- a) Login to the app server host and connect through putty
- b) Copy the zipped file into the app server in the location /scratch/app/<[app\_name]>
- eg: /scratch/app/bpm12212
- c) Unzip the file with the command "unzip V779122-01.zip"

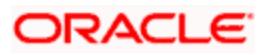

d) Once it is unzipped, fmw\_12.2.1.2.0\_soa.jar and fmw\_12212\_readme.htm will be extracted into the same path

e) execute the jar file to launch the installer for 12c SOA installation with the below command

"java -jar fmw\_12.2.1.2.0\_infrastructure.jar"

```
[oracle@wls12c-node1 ~]$ cd /scratch/app/fmwTemp1221/
[oracle@wls12c-node1 fmwTemp1221]$ unzip V779122-01.zip
Archive: V779122-01.zip
inflating: fmw_12.2.1.2.0_infrastructure.jar
[oracle@wls12c-node1 fmwTemp1221]$ java -jar fmw 12.2.1.2.0 infrastructure.jar
```

2. Installation from the local path:

a) Open the command prompt in "Run as Adminstrator" mode and move to the location where the zip file is available using the command "cd" followed by the path

eg: C:\Users\pribalac\Downloads

b) Unzip the file with the command "unzip V779122-01.zip"

c) Once it is unzipped, fmw\_12.2.1.2.0\_soa.jar and fmw\_12212\_readme.htm will be extracted into the same path

d) execute the jar file to launch the installer for 12c SOA installation with the below command

"java –jar fmw\_12.2.1.2.0\_soa.jar"

```
[C:\Users\pribalac\ ~]$ cd C:\Users\pribalac\Downloads\V779122-01
[C:\Users\pribalac\Downloads\V779122-01]$ unzip V779122-01.zip
Archive: V779122-01.zip
inflating: fmw_12.2.1.2.0_infrastructure.jar
[C:\Users\pribalac\Downloads\V779122-01]$ "C:\Program Files\Java\jdk1.8.0_144\bin\java" -jar
fmw_12.2.1.2.0_infrastructure.jar
```

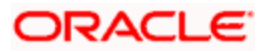

#### Step 1:

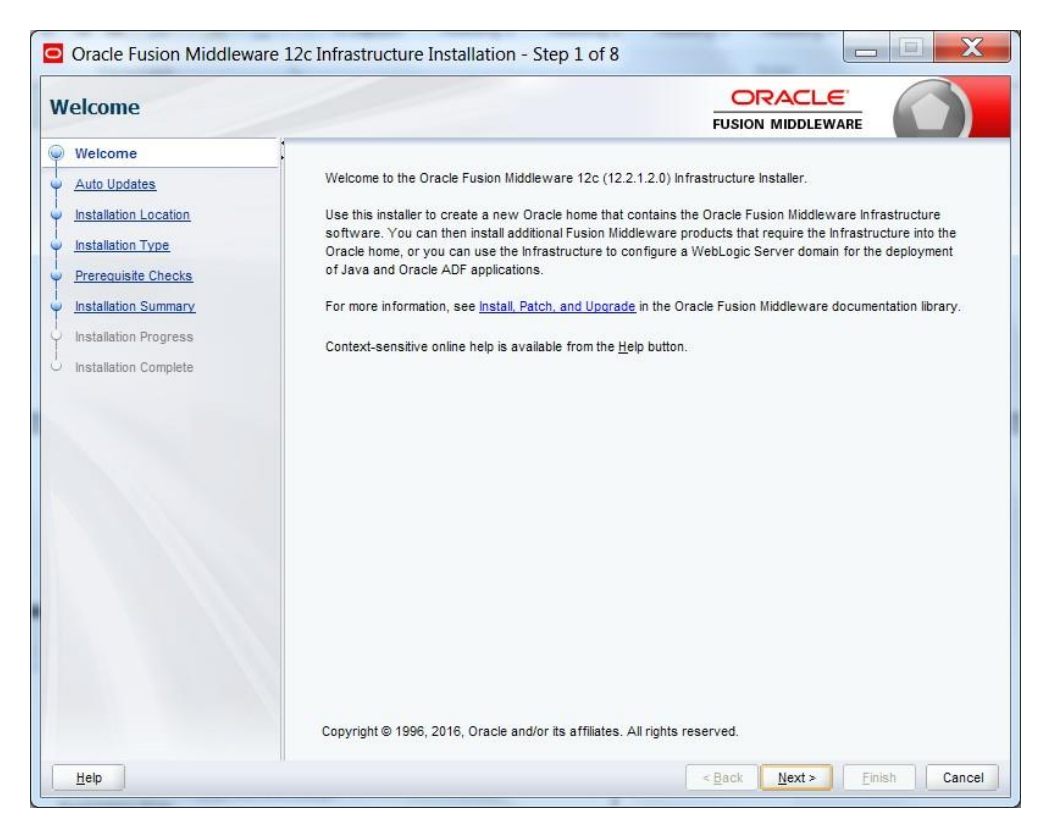

#### Step 2:

Select the option based on the requirement:

If you do not want the auto updates, select the first option.

If you are applying patches, select the second option.

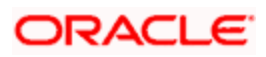

| Welcome         Auto Updates         Installation Location         Installation Type         Prerequisite Checks         Installation Summary         Installation Complete         Search My Oracle Support for Updates         Username:         Bassword:         Proxy Settings         Search | Brgwse          |
|----------------------------------------------------------------------------------------------------|-----------------|
|                                                                                                    | Ţest Connection |

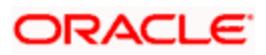

#### Step 3:

Define the oracle home path

| Oracle Fusion Middlew Installation Location | vare 12c Infrastructure Installation - Step 3 of 8                                                                                        |
|---------------------------------------------|----------------------------------------------------------------------------------------------------|
| Y Welcome                                   | Oracle Home:                                                                                                    |
| Auto Updates                                | C:\Oracle\Middleware\Oracle_Home                                                                                                    |
| Installation Location                       | Feature Sets Installed At Selected Oracle Home: View                                                                                      |
| Installation Type                           |                                                                                                    |
| Prerequisite Checks                         |                                                                                                    |
| Installation Summary                        |                                                                                                    |
| i<br>Installation Progress                  |                                                                                                    |
| i<br>Installation Complete                  |                                                                                                    |
|                                             | Oracle Home may only contain alphanumeric, underscore (_), hyphen (-) or dot(.) characters and it must begin with alphanumeric character. |
| Help                                        | <back next=""> Enish Cance</back>                                                                                                    |

Step 4:

Select fusion middleware infrastructure

| Installation Type                                                                                                    |                                                                                                    |
|----------------------------------------------------------------------------------------------------|----------------------------------------------------------------------------------------------------|
| Velcome<br>Auto Undates<br>Installation Location<br>Installation Type<br>Prerequisite Checks<br>Security Undates<br>Installation Summary<br>Installation Progress<br>Installation Complete | <ul> <li>Eusion Middleware Infrastructure</li> <li>Fusion Middleware Infrastructure Wth Examples</li> <li>Oracle Fusion Middleware 12c Infrastructure 12.2.1.2.0</li> <li>Core Server</li> <li>Core Application Server 12.2.1.2.0</li> <li>Web Login SCA 12.2.1.2.0</li> <li>Web Login SCA 12.2.1.2.0</li> <li>Web Login SCA 12.2.1.2.0</li> <li>Web Login Clent Jars 12.2.1.2.0</li> <li>Web Login Console Additional Language Help Files 12.2.1.2.0</li> <li>CK WLS Config 12.2.1.2.0</li> <li>Enterprise Manager Fusion Middleware Control 12.2.1.2.0</li> <li>Database Support</li> <li>Thirdparty JDBC Drivers 12.2.1.2.0</li> <li>Open Source Components</li> <li>Fusion Middleware Maren Support 12.2.1.2.0</li> <li>JRF and Enterprise Manager</li> </ul> |
| Help                                                                                                    | < Back Next> Finish Cancel                                                                                                    |

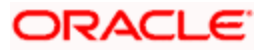

#### Step 5:

| rerequisite Checks                                                     |                          | i                                                                                                    |                  |          |
|------------------------------------------------------------------------|--------------------------|----------------------------------------------------------------------------------------------------|------------------|----------|
| Welcome<br>Auto Updates                                                |                          | 100%                                                                                                    |                  |          |
| Installation Location                                                  | <b>v</b>                 | Checking operating system certification                                                                           |                  |          |
| Installation Type                                                      |                          | Checking Java version used to launch the installer                                                                |                  |          |
| Prerequisite Checks                                                    |                          |                                                                                                    |                  |          |
| Installation Summary<br>Installation Progress<br>Installation Complete |                          |                                                                                                    |                  |          |
|                                                                        | Stop<br>⊕ ≪Che<br>⊕ ≪Che | Rerun Syp View Successfi<br>Xing operating system certification<br>king Java Version used to launch the installer | ul <u>T</u> asks | View Log |

#### Step 6:

Optional based on installation requirement

| ecurity Updates                                                                                                    |                                                                                                    |                                                                                                    |
|----------------------------------------------------------------------------------------------------|----------------------------------------------------------------------------------------------------|----------------------------------------------------------------------------------------------------|
| Velcome Auto Updates Installation Location Installation Type Pereculsite Checks Security Updates Installation Progress Installation Complete | Provide your email address to be in<br>and initiate configuration manager.<br>Email:<br>Iwish to receive security upda<br>My Gracle Support Password: | Informed of security issues, install the product . View details. Easier for you if you use your My Oracle Support email address/username. ates via My Oracle Support |
| Help                                                                                                    |                                                                                                    | Dark Number Courts                                                                                                    |

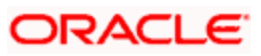

#### Step 7:

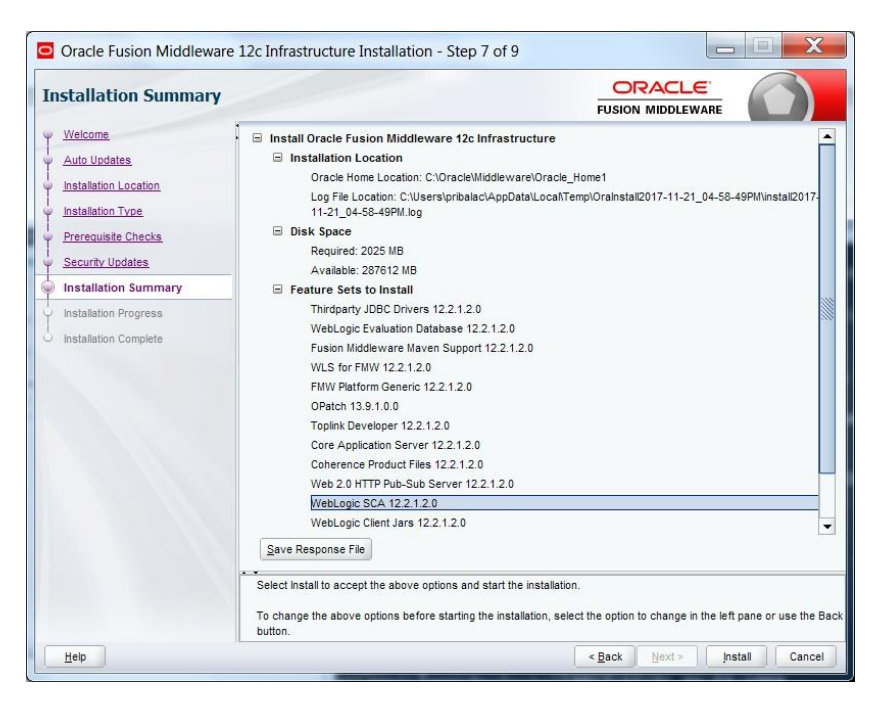

#### Step 8:

| nstallation Progress                               |      |                                             |                   | FUSION           |                       |                                |                 |
|----------------------------------------------------|------|---------------------------------------------|-------------------|------------------|-----------------------|--------------------------------|-----------------|
| Welcome     Auto Updates     Installation Location |      |                                             | 0                 | %                |                       |                                |                 |
| Installation Type     Prerequisite Checks          | 9    | Prepare<br>Copy                             |                   |                  |                       |                                |                 |
| Security Updates<br>Installation Summary           | -    | Generating Librarie<br>Performing String S  | s<br>ubstitutions |                  |                       |                                |                 |
| Installation Progress                              |      | Setup                                       |                   |                  |                       |                                |                 |
| Installation Complete                              |      | Saving the inventor<br>Post install scripts | у                 |                  |                       |                                |                 |
|                                                    | View | v <u>M</u> essages                          | <b>√</b> ⊻iew     | Successful Tasks |                       |                                | √iew <u>L</u> o |
|                                                    | 3    | Sur                                         | and the second    | Hardv<br>Engine  | ware and sered to Wor | <mark>Softwa</mark><br>k Toget | are<br>ther     |
| 11-les                                             |      |                                             |                   | [                |                       | Terlet 1                       | 0               |

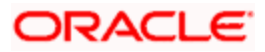

#### Step 9:

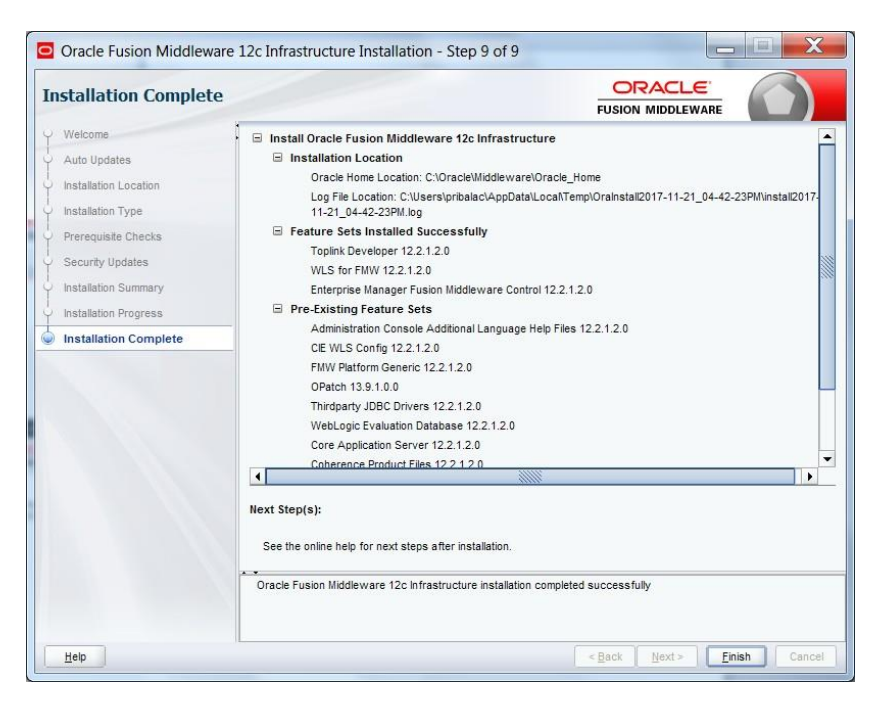

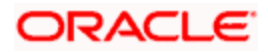

## 2.5 Installing Oracle Fusion Middleware 12c software.

Installation of the software can be done from local machine or from the app server

- 1. Installation from the app server location:
- a) Login to the app server host and connect through putty
- b) Copy the zipped file into the app server in the location /scratch/app/<[app\_name]>

eg: /scratch/app/bpm12212

c) Unzip the file with the command "unzip V789369-01.zip"

d) Once it is unzipped, fmw\_12.2.1.2.0\_soa.jar and fmw\_12212\_readme.htm will be extracted into the same path

e) execute the jar file to launch the installer for 12c SOA installation with the below command "java –jar fmw\_12.2.1.2.0\_soa.jar"

```
[bpm12212@whf00an1:~]$ cd /scratch/app/bpm12212/
[bpm12212@whf00an1:/scratch/app/bpm12212]$ unzip V789369-01.zip
Archive: V789369-01.zip
inflating: fmw_12.2.1.2.0_soa.jar
```

[bpm12212@whf00anl:/scratch/app/bpm12212]\$ java -jar fmw\_12.2.1.2.0\_soa.jar

#### 2. 1) Installation from the local path:

a) Open the command prompt in "Run as Adminstrator" mode and move to the location where the zip file is available using the command "cd" followed by the path

eg: C:\Users\pribalac\Downloads

b) Unzip the file with the command "unzip V789369-01.zip"

c) Once it is unzipped, fmw\_12.2.1.2.0\_soa.jar and fmw\_12212\_readme.htm will be extracted into the same path

d) execute the jar file to launch the installer for 12c SOA installation with the below command java –jar fmw\_12.2.1.2.0\_soa.jar"

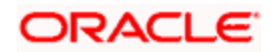

#### Step 1

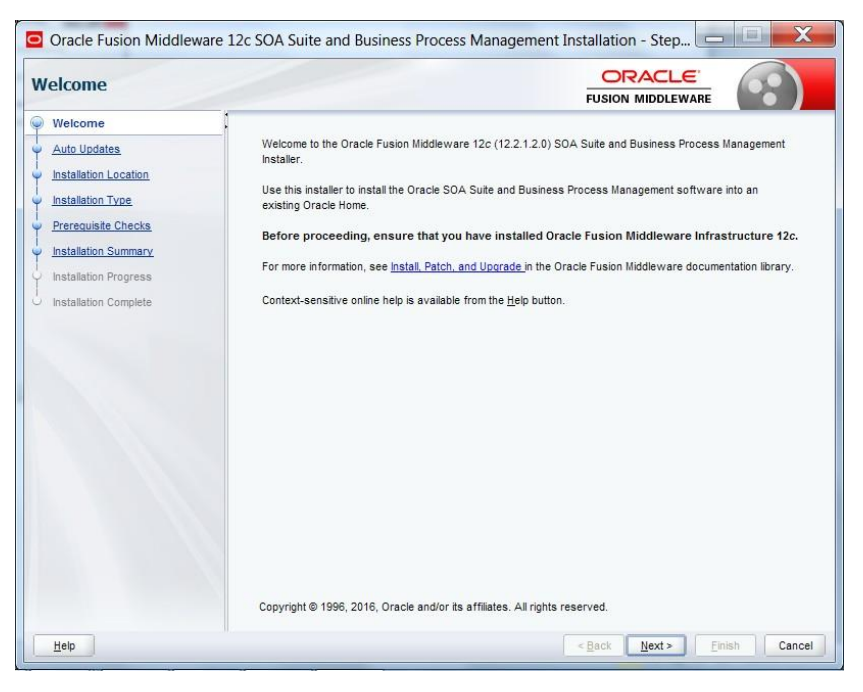

#### Step 2:

Option need to be selected based on the requirement :

- If you don't want the auto updates, select the first option.
- If you are applying patches, select the second option.

Please select the below option based on the requirement:

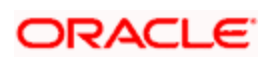

#### Step 3:

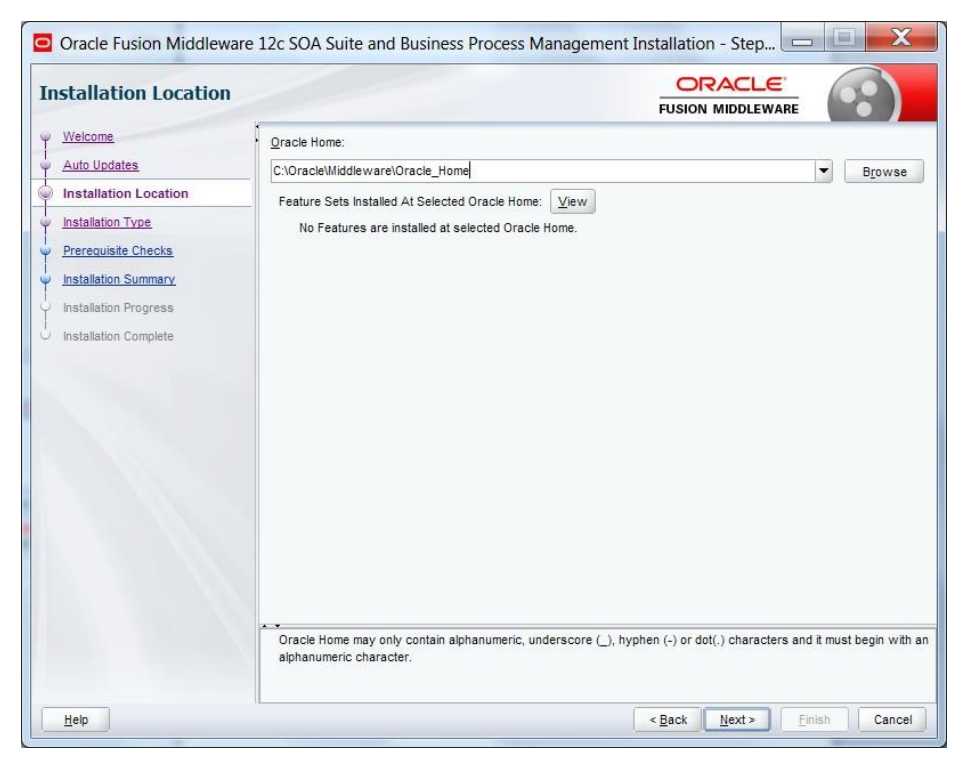

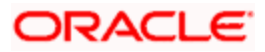

#### Step 4:

Select BPM if the environment requires BPM process flow deployment

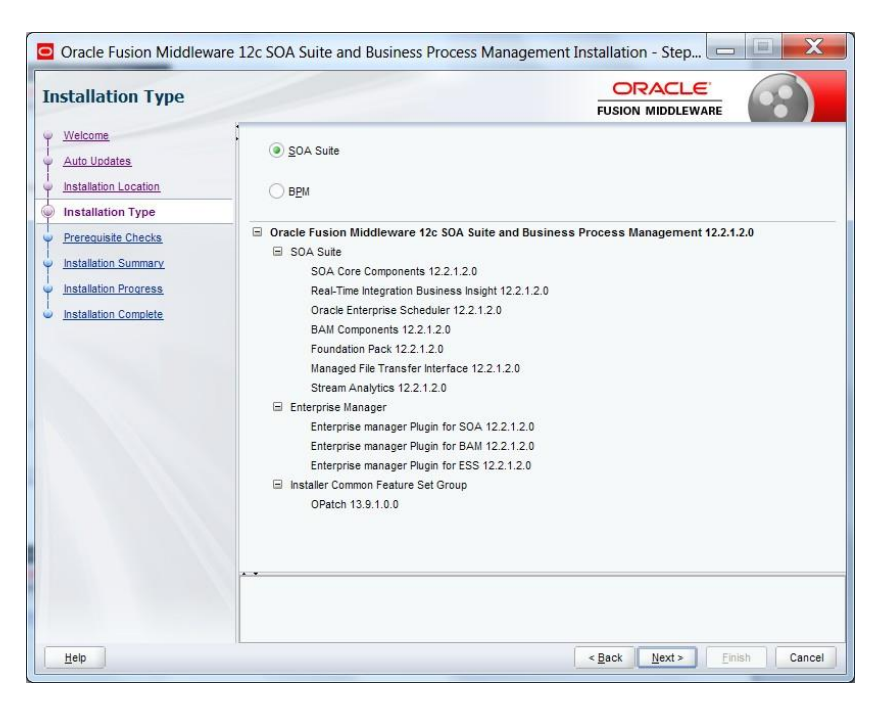

#### Step 5:

| rerequisite Checks      |          |                                                    | $(\cdot, \cdot)$ |
|-------------------------|----------|----------------------------------------------------|------------------|
| Welcome<br>Auto Updates |          | 100%                                               |                  |
| Installation Location   |          | Checking operating system certification            |                  |
| Installation Type       | - V      | Checking Java version used to launch the installer |                  |
| Installation Summary    | -        |                                                    |                  |
| Installation Progress   |          |                                                    |                  |
| Installation Complete   |          |                                                    |                  |
|                         |          |                                                    |                  |
|                         |          |                                                    |                  |
|                         |          |                                                    |                  |
|                         |          |                                                    |                  |
|                         |          |                                                    |                  |
|                         |          |                                                    |                  |
|                         |          | Perun Skin View Successful Tasks                   | View Loo         |
|                         | (Erob)   |                                                    | 1.517 209        |
|                         |          | cking operating system certification               |                  |
|                         | un V Che | ching Java version used to launch the installer    |                  |

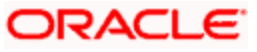

#### Step 6:

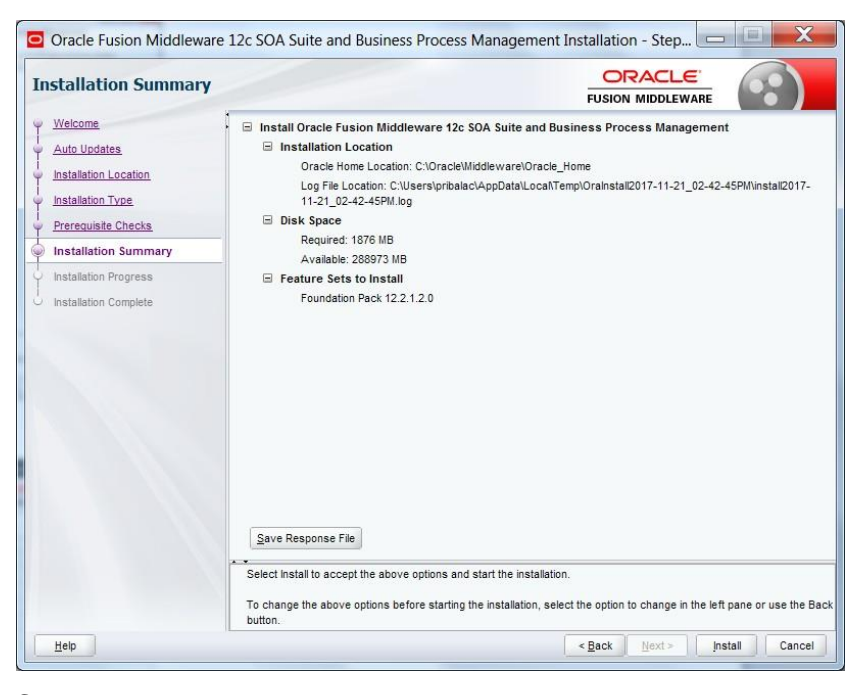

#### Step 7:

| nstallation Progress  |                                 |                                               |                  |
|-----------------------|---------------------------------|-----------------------------------------------|------------------|
| Welcome               |                                 | 100%                                          |                  |
| Auto Updates          |                                 | 100 /                                         |                  |
| Installation Location | Prepare Prepare                 |                                               |                  |
| Installation Type     | 🖋 Сору                          |                                               |                  |
| Prerequisite Checks   | Generating Libraries            |                                               |                  |
| Installation Summary  | Performing String Substitutions |                                               |                  |
| Installation Progress | V Linking                       |                                               |                  |
| Installation Complete | Setup                           |                                               |                  |
|                       | Saving the inventory            |                                               |                  |
|                       | Post install scripts            |                                               |                  |
|                       |                                 |                                               |                  |
|                       |                                 |                                               |                  |
|                       | View messages                   |                                               | view <u>L</u> og |
|                       | The second                      | Hardware and Software Engineered to Work Toge | are<br>ther      |

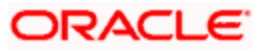

#### Step 8:

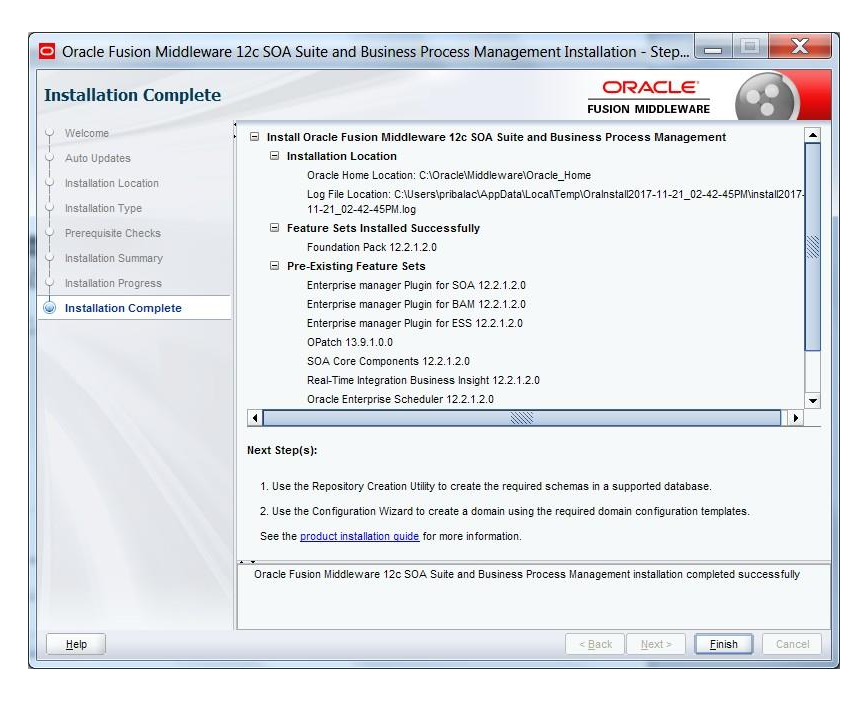

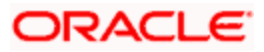

## 2.6 Creating product schemas in Oracle database

The Repository Creation Utility (RCU) is the tool used to create schemas in a database. This tool is available once we've installed the Oracle Fusion Middleware Infrastructure software (Point 2).

Refer to <u>Oracle Fusion Middleware Creating Schemas with the Repository Creation Utility</u> for more information about the Repository Creation Utility.

• [oracle@wls12c-node1 fmwTemp1221]\$ cd /scratch/app/fmwTemp1221/Oracle/Middleware/Oracle\_Home/bin/

• [oracle@wls12c-node1 bin]\$ ./rcu

#### Step 1:

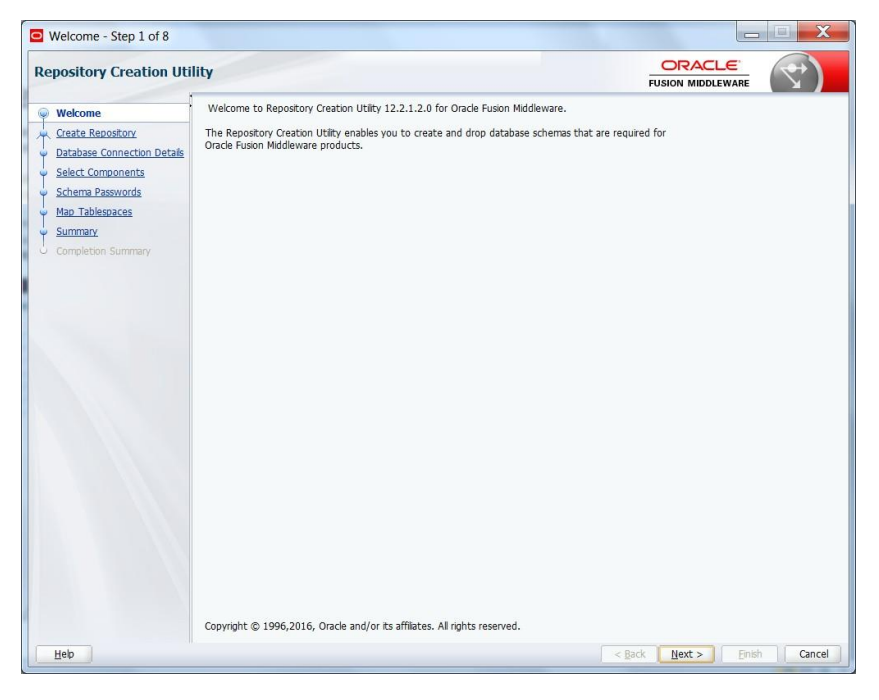

#### Step 2:

Select the option as System Load and Product Load and click on Next

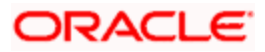

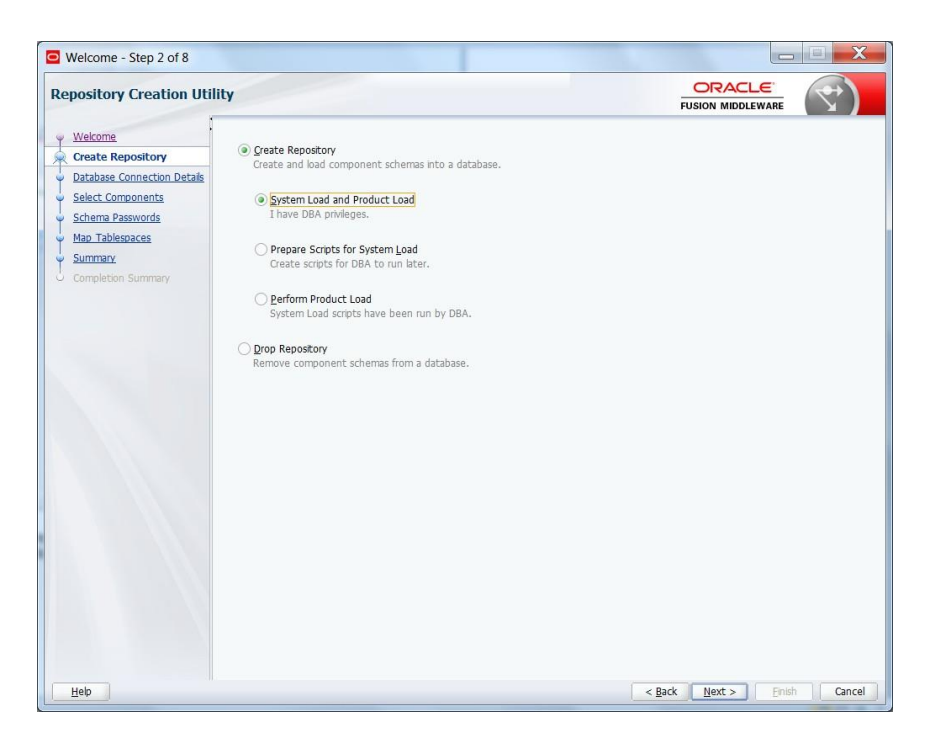

#### Step 3:

Define the host name port username and password for creating the RCU schemas in the database. The sys user required to create the rcu schemas.

| pository Creation Utili                                           | ty                  |                                                                                                    |
|-------------------------------------------------------------------|---------------------|----------------------------------------------------------------------------------------------------|
| Welcome<br>Create Repository                                      | Database Type:      | Oracle Database                                                                                                    |
| Database Connection Deta<br>Select Components<br>Schema Passwords | Host Na <u>m</u> e: | whf00bx<br>For RAC database, specify VIP name or one of the Node name as Host name.<br>For SCAN enabled RAC database, specify SCAN host as Host name. |
| Map Tablespaces<br>Summary                                        | Port:               | 1521                                                                                                    |
| Completion Summary                                                | Service Name:       | RCU_PDB_121                                                                                                    |
|                                                                   | Username:           | 895<br>User with DBA or SYSDBA privileges. Example:sys                                                                                                |
|                                                                   | Password:           |                                                                                                    |
|                                                                   | Role:               | SYSDBA                                                                                                    |
|                                                                   |                     |                                                                                                    |
|                                                                   |                     |                                                                                                    |

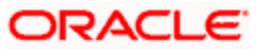

| pository Creation Utili                                           | ty                     |                                                                                                    |  |
|-------------------------------------------------------------------|------------------------|----------------------------------------------------------------------------------------------------|--|
| Welcome<br>Create Repository                                      | <u>D</u> atabase Type: | Oracle Database                                                                                                    |  |
| Database Connection Deta<br>Select Components<br>Schema Passwords | Host Na <u>m</u> e:    | whf00bk<br>For RAC database, specify VIP name or one of the Node name as Host name.<br>For SCAN enabled RAC database, specify SCAN host as Host name. |  |
| Map Tablespaces                                                   | Port:                  | 1521                                                                                                    |  |
| Completion Summary                                                | Service Name:          | RCU_PDB_121                                                                                                    |  |
|                                                                   | Operation cor          | rpleted. Click OK to continue to next page.                                                                                                    |  |
|                                                                   |                        |                                                                                                    |  |
|                                                                   | -                      |                                                                                                    |  |

#### Step 4:

Define the prefix to be used for the schemas

| pository Creation Ut         | lity                                                                                                    |                                                         |
|------------------------------|----------------------------------------------------------------------------------------------------|---------------------------------------------------------|
| Welcome<br>Create Repository | Specify a unique prefix for all schemas created in this session, so you can                                                                                                    | easily locate, reference, and manage the schemas later. |
| Database Connection Details  | Select existing prefix: BPM12212                                                                                                    |                                                         |
| Select Components            | © Conta any softy                                                                                                    |                                                         |
| Schema Passwords             | Alpha numeric only. Cannot start with :                                                                                                    | a number. No special characters                         |
| Map Tablespaces              |                                                                                                    |                                                         |
| Summary                      | Component                                                                                                    | Schema Owner                                            |
|                              | Oracle AS Repository Components                                                                                                    |                                                         |
|                              | B AS Common Schemas                                                                                                    |                                                         |
|                              | Common Infrastructure Services                                                                                                    | DEV STB                                                 |
|                              | Oracle Enterprise Scheduler                                                                                                    | ESS                                                     |
|                              | Oracle Platform Security Services                                                                                                    |                                                         |
|                              | I Iser Messaning Service                                                                                                    | LIMS                                                    |
|                              |                                                                                                    | IAL I                                                   |
|                              | Dâudit Senices Annend                                                                                                    |                                                         |
|                              | Audit Cenices Viewer                                                                                                    |                                                         |
|                              |                                                                                                    | NOO NEWER                                               |
|                              | Dimetadata Services                                                                                                    | MUS                                                     |
|                              | Liwebiogic Services                                                                                                    | WLS                                                     |
|                              | III SOA Suite                                                                                                    |                                                         |
|                              |                                                                                                    | annices -                                               |
|                              | FILLING THE ALM THAT THE SEMITIVE THE PLAN AND THE PLAN AND THE PLAN |                                                         |

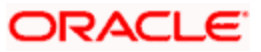

| elect Components       Specify a unique prefix for all schemas created in this session, so you can easily locate, reference, and manage the schemas later.         Create Repository       Select Existing prefix:         Database Connection Details       Select existing prefix:         Select Component       Create new prefix:         Select Component       Repository Creation Utility - Checking Prerequisites         Summary       Completion Sum         Audit Services       00:00.101(ms)         Audit Services       00:00.101(ms)         Audit Services       00:00.101(ms)         Audit Services       00:00.101(ms)         Oracle Platform Security Services       00:00.101(ms)         Oracle Enterprise Scheduler       00:00.101(ms)         Oracle Enterprise Scheduler       00:00.101(ms)         Oracle Enterprise Scheduler       00:00.101(ms)         Oracle Enterprise Scheduler       00:00.101(ms)         Operation completed. Click OK to continue to next page.       Etermine                                   |                                                                                                    | Select Con                                                                                                    | nponents - Step 3 of 7                                                                                                    |                                                    |
|----------------------------------------------------------------------------------------------------|----------------------------------------------------------------------------------------------------|----------------------------------------------------------------------------------------------------|----------------------------------------------------------------------------------------------------|----------------------------------------------------|
| Welcome       Specify a unique prefix for all schemas later.         Create Repository       Select Austring prefix:         Database Connection Details       Select existing prefix:         Select Component       Create new prefix:         Schema Passwords       Repository Creation Utility - Checking Prerequisites         Schema Passwords       Metadata Services         Map Tablespaces       O0:00.101(ms)         Summary       Metadata Services         Completion Summ       Metadata Services         Audit Services Append       00:00.102(ms)         Viser Metagaing Service       00:00.102(ms)         Viser Metagaing Services       00:00.102(ms)         Viser Metagaing Services       00:00.101(ms)         Viser Metagaing Services       00:00.102(ms)         Viser Metagaing Services       00:00.101(ms)         Oracle Platform Security Services       00:00.101(ms)         Sola Infrastructure       Sola Infrastructure Services         Operation completed. Click OK to continue to next page.         Messages: | elect Components                                                                                                    | 5                                                                                                    |                                                                                                    |                                                    |
| Oracle Emterprise Scheduler     O0:00.105(ms)     SOA Infrastructure     O0:00.101(ms)     Ocion.101(ms)     Operation completed. Click OK to continue to next page.      Operation completed. Click OK to continue to next page.      Messages:                                                                                                    | Velcome Create Repository Database Connection D Select Component Cschema Passwords Cschema Passwords Completion Summ | Specify a unique prefix for a manage the schemas later.     Select existing prefix     Select existing prefix     Create new prefix:     Repository Creatio     Metadata Services     Audit Services Append     Audit Services Append     Audit Services Service     User Messaging Service     WebLogic Services | DEV           In Utility - Checking Prerequisites           00:00.101(ms)           00:00.101(ms)           00:00.102(ms)           00:00.102(ms)           00:00.101(ms)           00:00.102(ms)           00:00.101(ms)           00:00.101(ms) | y locate, reference, and  special character:  ND R |
|                                                                                                    |                                                                                                    | Oracle Enterprise Scheduler SOA Infrastructure Common Infrastructure Services peration completed. Click OK to contin  Messages:                                                                                                    | 00:00.105(ms)<br>00:00.101(ms)<br>00:00.101(ms)                                                                                                    |                                                    |

#### Step 5:

Define the password for the schemas.

| epository Creation Ut       | ility                        |                                                |  |
|-----------------------------|------------------------------|------------------------------------------------|--|
| Welcome                     | Define passwords for m       | ain and auxiliary schema users.                |  |
| Create Repository           | Use same passwords           | s for all schemas                              |  |
| Database Connection Details | Decouverds                   |                                                |  |
| Select Components           | Passworu.                    | Alpha numeric only.Cannot start with a number. |  |
| Schema Passwords            |                              | No special characters except: \$, # ,          |  |
| Map Tablespaces             |                              |                                                |  |
| Summary                     | Confirm Password:            | ••••••                                         |  |
| Completion Summary          | 🔵 Use <u>m</u> ain schema pa | sswords for auxiliary schemas                  |  |
|                             | O Specify different part     | sswords for all schemas                        |  |
|                             |                              |                                                |  |
|                             |                              |                                                |  |
|                             |                              |                                                |  |

Note: It is important to remember the password or passwords that you enter during the process.

Step 6:

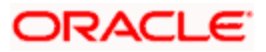

| cepository creation of                                                                         | ility                                                                        |                                                                                          |                          |                    |
|------------------------------------------------------------------------------------------------|------------------------------------------------------------------------------|------------------------------------------------------------------------------------------|--------------------------|--------------------|
| Welcome<br><u>Create Repository</u><br><u>Database Connection Details</u><br>Select Components | Default and temporary tablespaces for<br>To create new tablespaces or modify | the selected components appear in the tab<br>existing tablespaces,use the Manage Tablesp | le below.<br>aces Button | Manage Tablespaces |
| Schema Passwords                                                                               | Component                                                                    | Schema Owner                                                                             | Default Tablesnare       | Temp Tablespace    |
| Man Tablesnases                                                                                | Common Infrastructure Services                                               | DEV_STB                                                                                  | *DEV_STB                 | *DEV_IAS_TEMP      |
|                                                                                                |                                                                              |                                                                                          |                          |                    |
|                                                                                                | * Default tablespaces (specified in the                                      | configuration files) are to be created upon o                                            | ionfirmation.            |                    |

#### Step 7:

| Welcome - Step 6 of 8                                                            | Fights multipl multipl Has                                                                                    | - 1204-120                                                                                                    |                             |                    |
|----------------------------------------------------------------------------------|----------------------------------------------------------------------------------------------------|----------------------------------------------------------------------------------------------------|-----------------------------|--------------------|
| Repository Creation Uti                                                          | lity                                                                                                    |                                                                                                    | FUSION M                    | IDDLEWARE          |
| Welcome<br>Create Repository<br>Database Connection Details<br>Select Components | Default and temporary tablespaces for the selected or<br>To create new tablespaces or modify existing tablesp | omponents appear in the tabl<br>aces,use the Manage Tablesp.                                                                                                    | le below.<br>aces Button    | Manage Tablespaces |
| Schema Passwords                                                                 | Component                                                                                                    | Schema Owner                                                                                                    | Default Tablespace          | Temp Tablespace    |
| Man Tablesnaces                                                                  | Common Infrastructure Services                                                                                | DEV_STB                                                                                                    | *DEV_STB                    | *DEV_IAS_TEMP      |
|                                                                                  | Default tablespaces (specified in the configuration f                                                         | Utility - Confirmation Utility - Confirmation est that do not already exist i schemas will be created. eate tablespaces. o return to the wirard. OK Car les) are to be created upon c | n<br>ncel                   |                    |
| Нер                                                                              | 1                                                                                                    |                                                                                                    | < <u>B</u> ack <u>N</u> ext | > Enish Cancel     |

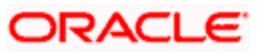

| ository Creation Utility                                                                                             |                                                                                                    |                                               |
|----------------------------------------------------------------------------------------------------|----------------------------------------------------------------------------------------------------|-----------------------------------------------|
| Velcome<br>reate Repostory<br>tatabase Connection Details<br>vielect Components<br>whema Passwords<br>an Tablespaces | effx for all schemas created in this session, so you can easily loca<br>ag prefix: BPH12212 BFFfx: DEV Alpha numeric only. Cannot start with a number | ite, reference, and manage the schemas later. |
| Component                                                                                                    |                                                                                                    | Schema Owner                                  |
| Oracle AS                                                                                                    | Repository Components                                                                                                    |                                               |
| Bas Co                                                                                                    | nmon Schemas                                                                                                    |                                               |
| Repositonu                                                                                                    | reation Utility Charking Proraguicites                                                                                                    | DEV_STB                                       |
| Repository                                                                                                    | reauon ounty - checking Pferequisites                                                                                                    | ESS                                           |
| Checking Co                                                                                                    | nnonent Prerequisites                                                                                                    | UMS                                           |
| Comm                                                                                                    | n Infracturatura Sanicas                                                                                                    | 101(mn)                                       |
| Comm                                                                                                    | miniasiruciure Services 00:00.                                                                                                    | IAU_APPEND                                    |
|                                                                                                    |                                                                                                    | IAU_VIEWER                                    |
|                                                                                                    | malated. Circle OV to another to another                                                                                                    | MDS                                           |
| Operation co                                                                                                    | mpiereu, ciick OK to continue to next page.                                                                                                    | WLS                                           |
|                                                                                                    |                                                                                                    | QK                                            |
|                                                                                                    |                                                                                                    |                                               |
|                                                                                                    |                                                                                                    |                                               |
|                                                                                                    |                                                                                                    |                                               |

#### Step 7:

| Welcome - Step 7 of 8                                                                                                    | Rights makes makes                                                                                                    | / reality) reality                                                     | A reality's reality                                  |                             |
|----------------------------------------------------------------------------------------------------|----------------------------------------------------------------------------------------------------|------------------------------------------------------------------------|------------------------------------------------------|-----------------------------|
| Repository Creation Uti                                                                                                    | lity                                                                                                    |                                                                        | FUSIO                                                |                             |
| Velcome<br>Create Repository<br>Database Connection Detais<br>Select Components<br>Schema Passwords<br>Map Tablespaces<br>Summary<br>Completion Summary | Database details:<br>Host Name<br>Port<br>Service Name<br>Connected As<br>Operation<br>Prefix for (prefixable) Schema Owners | whf00bix<br>1521<br>RCU_P0B<br>sys<br>System al<br>DEV<br>Schemp Owner | _121<br>nd Data Load concurrently<br>Tablasnare Tyme | Tahlesnare Nama             |
|                                                                                                    | Common Infrastructure Services                                                                                               | DEV_ST8                                                                | Default<br>Default<br>Temp<br>Additional             | TRUEADED HAITE              |
|                                                                                                    | Save Response File                                                                                                    |                                                                        |                                                      |                             |
| Help                                                                                                    |                                                                                                    |                                                                        | < <u>B</u> ack N                                     | ext > <u>C</u> reate Cancel |

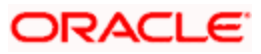

Note: Verifying Schema Version Numbers in the database where RCU is executed

SQL> select comp\_name, version from schema\_version\_registry;

| 6 | 3  | ć          | 566?                              |   |            |      |            |      |      |
|---|----|------------|-----------------------------------|---|------------|------|------------|------|------|
| L | SŲ | L          | Output Statistics                 |   |            |      |            |      |      |
|   | SE | LE         | CT comp_name, version FRO         | M | Schema_V   | /ers | sion_R     | egis | stry |
|   |    |            | —                                 |   |            |      |            |      |      |
|   |    |            |                                   |   |            |      |            |      |      |
| ľ | -  | -          |                                   | - |            | _    |            |      |      |
|   | H  | ╬          | - A + - / > > M                   |   | / 🏫 🤝      |      | <b>.</b> # |      |      |
|   |    | <b>≓</b> ' |                                   |   |            |      | <b>P</b>   |      | •    |
| Н | _  | -          |                                   | _ | VERSION    |      |            |      |      |
| Н | ▶  | 1          | Audit Service                     |   | 12.2.1.0.0 |      |            |      |      |
| Н |    | 2          | Audit Service Append              |   | 12.2.1.0.0 |      |            |      |      |
| н |    | 3          | Audit Service Viewer              |   | 12.2.1.0.0 |      |            |      |      |
|   |    | 4          | Metadata Services                 |   | 12.2.1.0.0 |      |            |      |      |
|   |    | 5          | Oracle Platform Security Services |   | 12.2.1.0.0 |      |            |      |      |
|   |    | 6          | SOA Infrastructure Services       |   | 12.2.1.0.0 |      |            |      |      |
| Н |    | 7          | User Messaging Service            |   | 12.2.1.0.0 |      |            |      |      |
|   |    | 8          | WebLogic Services                 |   | 12.2.1.0.0 |      |            |      |      |
| Н | -  |            | 3                                 |   |            |      |            |      |      |
| Н |    |            |                                   |   |            |      |            |      |      |
|   |    |            |                                   |   |            |      |            |      |      |
| Н |    |            |                                   |   |            |      |            |      |      |

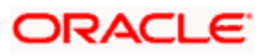

## 2.7 <u>WebLogic Server Domain Configuration</u>

#### Step 1:

| Fillen Fillen | usion Middlewaı                                                                      | re Configuration Wizar                                            | d - Page 1 of 8              | - ×             |
|----------------------------------------------------------------------------------------------------|--------------------------------------------------------------------------------------|-------------------------------------------------------------------|------------------------------|-----------------|
| Configuration Type                                                                                                    |                                                                                      |                                                                   |                              |                 |
| Create Domain<br>Templates<br>Administrator Account<br>Domain Mode and JDK<br>Advanced Configuration<br>Configuration Summary<br>Configuration Progress<br>End Of Configuration                                                                                                    | What do you want<br>© Create a new <u>d</u><br>Domain Location:<br>Create a new doma | to do?<br>Iomain<br>sting domain<br>['Oracle/Middleware/Oracle_Ho | ome/user_projects/domains/ws | _domain] Browse |
| Help                                                                                                    |                                                                                      |                                                                   | < <u>Back</u> Next >         | Einish Cancel   |

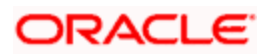

#### Step 2:

Domain creation template

For BPEL only domain

 ${igsimus}$  Based on the requirement select the Oracle Business Activity Monitoring (BAM) check box.

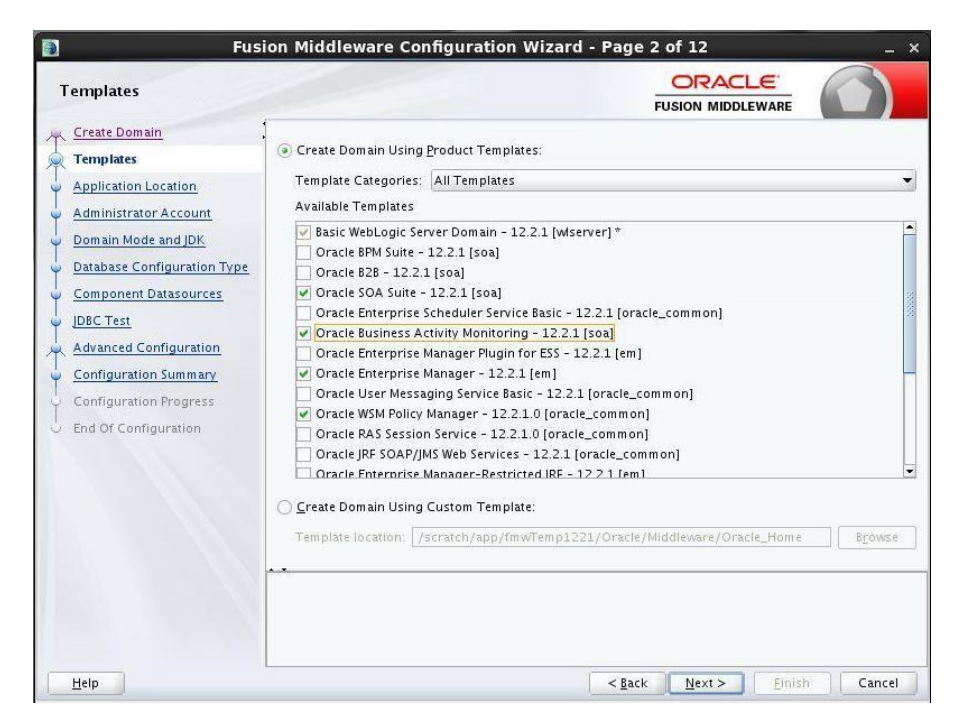

For BPM enabled domain (\_If BPM process flows deployment is required then we have to select the Oracle BPM Suite – 12.2.1)

| Templates                                                                                                    | on Middleware Configuration Wizard - Page 2 of 12 ×                                                                                                    |
|----------------------------------------------------------------------------------------------------|----------------------------------------------------------------------------------------------------|
| Create Domain Templates Application Location Administrator Account Demain Mode and JDK Databases Configuration Types (DBC Test Advanced Configuration Configuration Summary Configuration Progress End Of Configuration | Oracle Domain Using Product Templates:     Template Categories: All Templates     Available Templates     Available Templates     Oracle BFM Suite - 12.2.1 [soa]     Oracle BFM Suite - 12.2.1 [soa]     Oracle BFM Suite - 12.2.1 [soa]     Oracle BFM Suite - 12.2.1 [soa]     Oracle BFM Suite - 12.2.1 [soa]     Oracle Enterprise Scheduler Service Basic - 12.2.1 [gracie_common]     Oracle Enterprise Manager Flugin for ESS - 12.2.1 [gracie_common]     Oracle Enterprise Manager - 12.2.1 [gracie_common]     Oracle Enterprise Manager Flugin for ESS - 12.2.1 [gracie_common]     Oracle Enterprise Manager - 12.2.1 [gracie_common]     Oracle Enterprise Manager - 12.2.1 [gracie_common]     Oracle Enterprise Manager - 12.2.1 [gracie_common]     Oracle Enterprise Manager - 12.2.1 [gracie_common]     Oracle Enterprise Manager - 12.2.1 [gracie_common]     Oracle Enterprise Manager - 12.2.1 [gracie_common]     Oracle Distribution Manager - 12.2.1 [gracie_common]     Oracle Enterprise Manager - 12.2.1 [gracie_common]     Oracle Enterprise Manager - 12.2. |
| Help                                                                                                    | <gack next=""> Einish Cancel</gack>                                                                                                    |

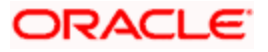

#### Step 3:

| Fusion Middleware Configuration Wizard - Page 3 of 13 ×                                                                                                    |                                                           |                                                                                                    |             |  |
|----------------------------------------------------------------------------------------------------|-----------------------------------------------------------|----------------------------------------------------------------------------------------------------|-------------|--|
| Application Location                                                                                                    |                                                           |                                                                                                    |             |  |
| Create Domain<br>Templates<br>Application Location<br>Administrator Account<br>Domain Mode and JDK<br>Database Configuration Type<br>Component Datasources<br>JDBC Test<br>Keystore<br>Advanced Configuration<br>Configuration Progress<br>End Of Configuration | Domain name:<br>Domain location:<br>Application location: | Ws_domain<br>"emp1221/Oracle/Middleware/Oracle_Home/user_projects/domain<br>[/Middleware/Oracle_Home/user_projects/applications/Ws_domain | S<br>Browse |  |
| Help                                                                                                    |                                                           | < Back Next > Einish                                                                                                    | Cancel      |  |

#### Step 4:

Defining the domain user name and password

| Fus                                                                                                    | ion Middleware                                                                    | Configuration Wizard | - Page 4 of 13                | _ ×                          |
|----------------------------------------------------------------------------------------------------|-----------------------------------------------------------------------------------|----------------------|-------------------------------|------------------------------|
| Administrator Account                                                                                                    |                                                                                   |                      |                               |                              |
| Create Domain<br>Templates<br>Application Location<br>Administrator Account<br>Domain Mode and JDK<br>Database Configuration Type<br>Component Datasources<br>JDBC Test<br>Keystore<br>Advanced Configuration<br>Configuration Progress<br>End Of Configuration | Name<br>Password<br>Confirm Password<br>Must be the same as<br>one number or spec | weblogic             | ontain at least 8 alphanume   | ric characters with at least |
| Help                                                                                                    |                                                                                   |                      | < <u>B</u> ack <u>N</u> ext > | Einish Cancel                |

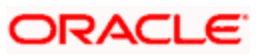

#### Step 5:

Domain mode needs to be production for all installations.

| 🛐 Fus                                                                                                    | sion Middleware Configu                                                                                                    | ration Wizard -                                                           | Page 5               | of 13            |              | _ × _                     |
|----------------------------------------------------------------------------------------------------|----------------------------------------------------------------------------------------------------|---------------------------------------------------------------------------|----------------------|------------------|--------------|---------------------------|
| Domain Mode and JDK                                                                                                    |                                                                                                    |                                                                           | FL                   |                  |              |                           |
| Create Domain<br>Templates<br>Application Location<br>Administrator Account<br>Domain Mode and JDK<br>Database Configuration Type<br>Component Datasources<br>JDBC Test<br>Keystore<br>Advanced Configuration<br>Configuration Progress<br>End Of Configuration | Domain Mode  Development Utilize boot.propertie Production Require the entry of a JDK  Oracle HotSpot 1.8.0_6 Other JDK Location: | s for username and pas<br>username and passwor<br>55 /scratch/app/jdk1.8. | rd, and do r<br>0_65 | poli for applica | tions to dep | loy.<br>feploy.<br>Browse |
| Help                                                                                                    | L                                                                                                    | (                                                                         | < <u>B</u> ack       | <u>N</u> ext >   | Einish       | Cancel                    |

#### Step 6:

Define the RCU schema details and the TNS connection details

|                                                                                                    | Fusion Middleware Configuration Wizard - Page 6 of 12 -                                                                                                    |                                                                             |                                                                           |  |
|----------------------------------------------------------------------------------------------------|----------------------------------------------------------------------------------------------------|-----------------------------------------------------------------------------|---------------------------------------------------------------------------|--|
| Database Configuration Ty                                                                                                    | pe                                                                                                    | FU                                                                          |                                                                           |  |
| Create Domain<br>Templates<br>Application Location<br>Administrator Account<br>Domain Mode and JDK<br>Database Configuration Type                        | Specify AutoConfiguration Options Usi<br>© RCU Data Manual Configura<br>Enter the database connection details u<br>credentials. The Wizard uses this conne<br>components in this domain. | ng:<br>tion<br>sing the Repository Creation<br>ction to automatically confi | n Utility service table (STB) schema<br>gure the datasources required for |  |
| <u>Component Datasources</u> <u>JDBC Test</u> <u>Advanced Configuration</u> <u>Configuration Summary</u> Configuration Progress     End Of Configuration | Vendor: Oracle   DBMS/Service: Schema Owner: DEV_STB  Get RCU Configuration                                                                                                    | Driver: <u>*Oracle's Driver</u><br>Host Name:<br>Schema Password: ••••      | (Thin) for Service connections; Versi •                                   |  |
|                                                                                                    | Connection Result Edg<br>Connecting schema data from database serverOK<br>Retrieving schema data from database se<br>Binding local schema components with r<br>Successfully Done.        | erverOK<br>etrieved dataOK                                                  |                                                                           |  |
| Нер                                                                                                    | Click"Next" button to continue.                                                                                                    | < <u>B</u> ack                                                              | Next > Einish Cancel                                                      |  |

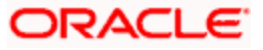

#### Step 7:

| JDBC Component Schema                                                                                                    |                                                                                            |                                   |                                                                                |                |                            |                 |
|----------------------------------------------------------------------------------------------------|--------------------------------------------------------------------------------------------|-----------------------------------|--------------------------------------------------------------------------------|----------------|----------------------------|-----------------|
|                                                                                                    |                                                                                            |                                   |                                                                                |                |                            |                 |
| Create Domain<br>Templates<br>Application Location<br>Administrator Account<br>Domain Mode and JDK<br>Database Configuration Type<br>Component Datasources | Vendor:<br>DBMS/Service:<br>Schema Owner:<br>Oracle RAC configuration f<br>O Convert to Gi | or component s                    | Driver:<br>Host Name:<br>Schema Password: [<br>Schemas:<br>onvert to RAC multi | i data sour    | Port:                      | convert         |
| JDBC Test                                                                                                    | Edits to the data above will                                                               | affect all checke<br>DBMS/Service | d rows in the table<br>Host Name                                               | below.<br>Port | Schema Owner               | Schema Password |
| Configuration Summary                                                                                                    | BAM Schema<br>BAM Job Sched Schema                                                         | ORFC12C<br>ORFC12C                | ofss220337<br>ofss220337                                                       | 1522<br>1522   | DEV_SOAINFR<br>DEV_WLS     | •••••           |
| Configuration Progress<br>End Of Configuration                                                                                                    | SOA EDN (XA)     SOA EDN (Local)                                                           | ORFC12C<br>ORFC12C                | ofss220337<br>ofss220337                                                       | 1522<br>1522   | DEV_SOAINFR<br>DEV_SOAINFR | •••••           |
|                                                                                                    | LocalSvcTbl Schema User Messaging Servic                                                   | ORFC12C<br>ORFC12C                | ofss220337<br>ofss220337                                                       | 1522<br>1522   | DEV_STB<br>DEV_UMS         | •••••           |
|                                                                                                    | SOA (XA) SOA (Local)                                                                       | ORFC12C<br>ORFC12C                | ofss220337<br>ofss220337                                                       | 1522<br>1522   | DEV_SOAINFR<br>DEV_SOAINFR | •••••           |
|                                                                                                    | BAM MDS Schema                                                                             | ORFC12C<br>ORFC12C                | ofss220337<br>ofss220337                                                       | 1522<br>1522   | DEV_MDS                    | •••••           |
|                                                                                                    |                                                                                            |                                   |                                                                                |                |                            |                 |

#### Step 8:

| Fusion Middleware Configuration Wizard - Page 8 of 12 – |                                    |                                                 |                                                                                                    | guration Wizard - Page 8 of 12 🛛 🗖 🔍                                                                                         |
|---------------------------------------------------------|------------------------------------|-------------------------------------------------|----------------------------------------------------------------------------------------------------|----------------------------------------------------------------------------------------------------|
| JDBC Component Schema 1                                 | est                                |                                                 |                                                                                                    |                                                                                                    |
| Create Domain                                           |                                    | Status                                          | Component Schema                                                                                   | JDBC Connection URL                                                                                                    |
| Templates                                               | ~                                  | 1                                               | User Messaging Ser                                                                                 | jdbc:oracle:thin:@//ofss220337:1522/ORFC12C                                                                                  |
| Application Location                                    | ~                                  | 1                                               | SOA (XA)                                                                                           | jdbc:oracle:thin:@//ofss220337:1522/ORFC12C                                                                                  |
|                                                         | ~                                  | 1                                               | SOA (Local)                                                                                        | jdbc:oracle:thin:@//ofss220337:1522/ORFC12C                                                                                  |
| Administrator Account                                   | ~                                  | 1                                               | BAM MDS Schema                                                                                     | jdbc:oracle:thin:@//ofss220337:1522/ORFC12C                                                                                  |
| Domain Mode and JDK                                     | ~                                  | 1                                               | OWSM MDS Schema                                                                                    | jdbc:oracle:thin:@//ofss220337:1522/ORFC12C                                                                                  |
| Database Configuration Type                             | ~                                  | 1                                               | SOA MDS                                                                                            | jdbc:oracle:thin:@//ofss220337:1522/ORFC12C                                                                                  |
| Component Datasources                                   | ~                                  | 1                                               | OPSS Audit Schema                                                                                  | jdbc:oracle:thin:@//ofss220337:1522/ORFC12C                                                                                  |
| IDBC Text                                               | ~                                  | 1                                               | OPSS Audit Viewer S                                                                                | jdbc:oracle:thin:@//ofss220337:1522/ORFC12C                                                                                  |
| JUBC TEST                                               | ~                                  | 1                                               | OPSS Schema                                                                                        | jdbc:oracle:thin:@//ofss220337:1522/ORFC12C                                                                                  |
|                                                         | Driv<br>URL<br>Usei<br>Pass<br>SQL | er=ora<br>=jdbc:c<br>r=DEV_<br>sword=<br>Test=s | cle.jdbc.xa.client.Orac<br>pracle:thin:@//zeus.zi<br>SOAINFRA<br>*********<br>elect 1 from schema_ | cleXADataSource<br>on.local:1522/PDB01.ZION.LOCAL<br>.version_registry where owner=(select user from dual) and mr_type='SOAI |
|                                                         | CFG<br>CFG                         | FWK-64<br>FMK-64                                | 1213: Test Successful<br>1213: IDBC connection                                                     | l<br>n tast was succaseful                                                                                                   |
|                                                         |                                    |                                                 |                                                                                                    |                                                                                                    |
| Help                                                    |                                    |                                                 |                                                                                                    | < <u>B</u> ack <u>N</u> ext > <u>E</u> inish Cancel                                                                          |

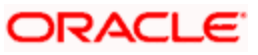

#### Step 9:

Select the admin server, node manager and managed servers.

|                                                                                                    | Fusion Middleware Configuration Wizard - Pag                                                                                                    | ge 9 of 18         | - 🗆 🗡  |
|----------------------------------------------------------------------------------------------------|----------------------------------------------------------------------------------------------------|--------------------|--------|
| Advanced Configuration                                                                                                    |                                                                                                    |                    |        |
| Create Domain<br>Templates<br>Application Location<br>Administrator Account<br>Domain Mode and JDK<br>Database Configuration Type<br>Component Datasources<br>JDBC Test<br>Advanced Configuration<br>Administration Server<br>Node Manager<br>Managed Servers<br>Clusters<br>Clusters<br>Configuration Summary<br>Configuration Summary<br>Configuration Progress<br>End Of Configuration | Administration Server Modify Settings  Node Manager Configure Node Manager  Managed Servers, Clusters and Coherence Add or Delete or Modify Settings  Domain Frontend Host Capture Configure Domain Frontend Host Deployments and Services Target to Servers or Clusters JMS File Store Modify Settings |                    |        |
| Help                                                                                                    | <                                                                                                    | Back Next > Einist | Cancel |

#### Step 10:

Specify the server name as AdminServer and listener address as hostname. Based on the installation requirement SSL need to be enabled.

|                                                                                                    | Fusion Middl                                                                                   | eware Cor                 | nfiguration W | izard - Page 1    | 0 of 18          | -      | . 🗆 🗙  |
|----------------------------------------------------------------------------------------------------|------------------------------------------------------------------------------------------------|---------------------------|---------------|-------------------|------------------|--------|--------|
| Administration Server                                                                                                    |                                                                                                |                           |               |                   |                  |        |        |
| Create Domain<br>Templates<br>Application Location<br>Administrator Account<br>Domain Mode and JDK<br>Database Configuration Type<br>Component Datasources<br>JDBC Test<br>Advanced Configuration<br>Advanced Configuration<br>Node Manager<br>Managed Servers<br>Clusters<br>Coherence Clusters<br>Machines<br>Configuration Summary<br>Configuration Progress<br>End Of Configuration | Server Name<br>Listen Address<br>Listen Port<br>Enable SSL<br>SSL Listen Port<br>Server Groups | WLSO_ADM<br>Ws12c<br>7001 | IIN<br>d      | not contain any : | , = *? %_cloned. |        |        |
| Help                                                                                                    |                                                                                                |                           |               | < <u>B</u> ac     | k <u>N</u> ext > | Einish | Cancel |

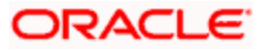

#### Step 11:

Specify the server name as soa\_server1 and bam\_server1 for the managed servers.

Based on the installation requirement SSL need to be enabled for managed servers

|                                                                                               | Fusion Midd          | leware Configuration Wi   | zard - Pa      | age 12 of      | 18                   | - 🗆 🛛                    |
|-----------------------------------------------------------------------------------------------|----------------------|---------------------------|----------------|----------------|----------------------|--------------------------|
| Managed Servers                                                                               |                      |                           |                | FU             |                      |                          |
| Templates                                                                                     | 🛖 Add                | 🗈 Clone 🛛 🗙 Delete        |                |                |                      | Dis <u>c</u> ard Changes |
| Application Location                                                                          | Server Name          | Listen Address            | Listen<br>Port | Enable SSL     | SSL Listen Port      | Server Groups            |
| Domain Mode and JDK                                                                           | WLS1_SOA<br>WLS2_BAM | wis12c-node1.zion.local 🔻 | 7003<br>7004   |                | Disabled<br>Disabled | SOA-MGD-SVRS -           |
| Database Configuration Type     Component Datasources     IDBC Test                           |                      |                           |                |                |                      |                          |
| Advanced Configuration<br>Administration Server                                               |                      |                           |                |                |                      |                          |
| Node Manager                                                                                  |                      |                           |                |                |                      |                          |
| Clusters Character Clusters Configuration Summary Configuration Progress End Of Configuration |                      |                           |                |                |                      |                          |
| Help                                                                                          |                      |                           |                | < <u>B</u> ack | Next >               | Einish Cancel            |

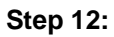

|                                     | Fusion Middleware Configuration V | Vizard - Page 15 of 19                    | - 🗆 🛛                   |
|-------------------------------------|-----------------------------------|-------------------------------------------|-------------------------|
| Coherence Clusters                  |                                   |                                           |                         |
| Templates                           |                                   | <b>ii)</b> c                              | is <u>c</u> ard Changes |
| Application Location                | Cluster Name                      | Unicast Listen Po                         | ort                     |
| Administrator Account               | defaultCoherenceCluster           | 0                                         |                         |
| Domain Mode and JDK                 |                                   |                                           |                         |
| Database Configuration Type         |                                   |                                           |                         |
| Component Datasources               |                                   |                                           |                         |
| JDBC Test                           |                                   |                                           |                         |
| Advanced Configuration              |                                   |                                           |                         |
| Administration Server               |                                   |                                           |                         |
| Vode Manager                        |                                   |                                           |                         |
| Managed Servers                     |                                   |                                           |                         |
| Clusters                            |                                   |                                           |                         |
| Assign Servers to Clusters          |                                   |                                           |                         |
| Coherence Clusters                  |                                   |                                           |                         |
| <ul> <li><u>Machines</u></li> </ul> |                                   |                                           |                         |
| Configuration Summary               |                                   |                                           |                         |
| Configuration Progress              |                                   |                                           |                         |
| O End Of Configuration              |                                   |                                           |                         |
|                                     |                                   |                                           |                         |
|                                     |                                   |                                           |                         |
| Help                                |                                   | < <u>Back</u> <u>N</u> ext > <u>Finis</u> | h Cancel                |

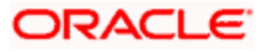

Step 13:

|                                                                                                    | Fusion Middleware   | Configur                   | ation Wi         | zard - Pag                 | ge 16 of 2       | - 20                           |                                   |
|----------------------------------------------------------------------------------------------------|---------------------|----------------------------|------------------|----------------------------|------------------|--------------------------------|-----------------------------------|
| Machines                                                                                                    |                     |                            |                  |                            | FUS              |                                |                                   |
| Create Domain<br>Templates<br>Application Location<br>Administrator Account                                                                                                    | Machine Unix Machir | lete                       |                  |                            |                  | i Dis <u>c</u> ard C           | nanges                            |
| Domain Mode and JDK     Database Configuration Type                                                                                                    | Name                | Enable<br>Post<br>Bind GID | Post<br>Bind GID | Enable<br>Post Bind<br>UID | Post<br>Bind UID | Node Manager Listen<br>Address | Node<br>Manager<br>Listen<br>Port |
| Component Datasources<br>JDBC Test<br>Advanced Configuration<br>Administration Server<br>Node Manager<br>Managed Servers<br>Clusters<br>Clusters<br>Coherence Clusters<br>Coherence Clusters<br>Coherence Clusters | MACHINE_wls12c-node |                            | nobody           |                            | nobody           | Ws12c-node1.zion.local 🔻       | 5556                              |
| Assign Servers to Machines<br>Configuration Summary<br>Configuration Progress<br>End Of Configuration                                                                                                    | • •                 |                            |                  |                            |                  |                                |                                   |

Step 14:

|                             |                                                                                         |              | 10 11 01 20                        |             |
|-----------------------------|-----------------------------------------------------------------------------------------|--------------|------------------------------------|-------------|
| Assign Servers to Machine   | 25                                                                                      |              |                                    |             |
| Create Domain               | Servers                                                                                 |              | Machines                           |             |
| Templates                   |                                                                                         |              | 🗁 Unix Machine                     |             |
| Application Location        |                                                                                         |              | WLSO ADMIN                         |             |
| Administrator Account       |                                                                                         |              | WLS1_SOA                           |             |
| Domain Mode and IDK         |                                                                                         |              | 📦 WLS2_BAM                         |             |
| Detahase Carfiguration Ture |                                                                                         |              |                                    |             |
| Compared Determined         |                                                                                         |              |                                    |             |
| Component Datasources       |                                                                                         |              |                                    |             |
| <u>IDBC Test</u>            |                                                                                         |              |                                    |             |
| Advanced Configuration      |                                                                                         |              |                                    |             |
| Administration Server       |                                                                                         |              |                                    |             |
| Node Manager                |                                                                                         | 8            |                                    |             |
| Managed Servers             |                                                                                         |              |                                    |             |
| <u>Clusters</u>             |                                                                                         |              |                                    |             |
| Assign Servers to Clusters  |                                                                                         |              |                                    |             |
| Coherence Clusters          |                                                                                         |              |                                    |             |
| Machines                    |                                                                                         |              |                                    |             |
| Assign Servers to Machines  |                                                                                         |              |                                    |             |
| Configuration Summary       | Select one or more servers in the left pane and button (2) to accion the context of the | one machin   | ne in the right pane. Then use the | right arrow |
| Configuration Progress      | batton (>) to assign the server or servers to the                                       | . macriirle. |                                    |             |
| End Of Configuration        |                                                                                         |              |                                    |             |
|                             |                                                                                         |              |                                    |             |
| Help                        |                                                                                         |              | Back Next > Finish                 | Cancel      |

Step 15:

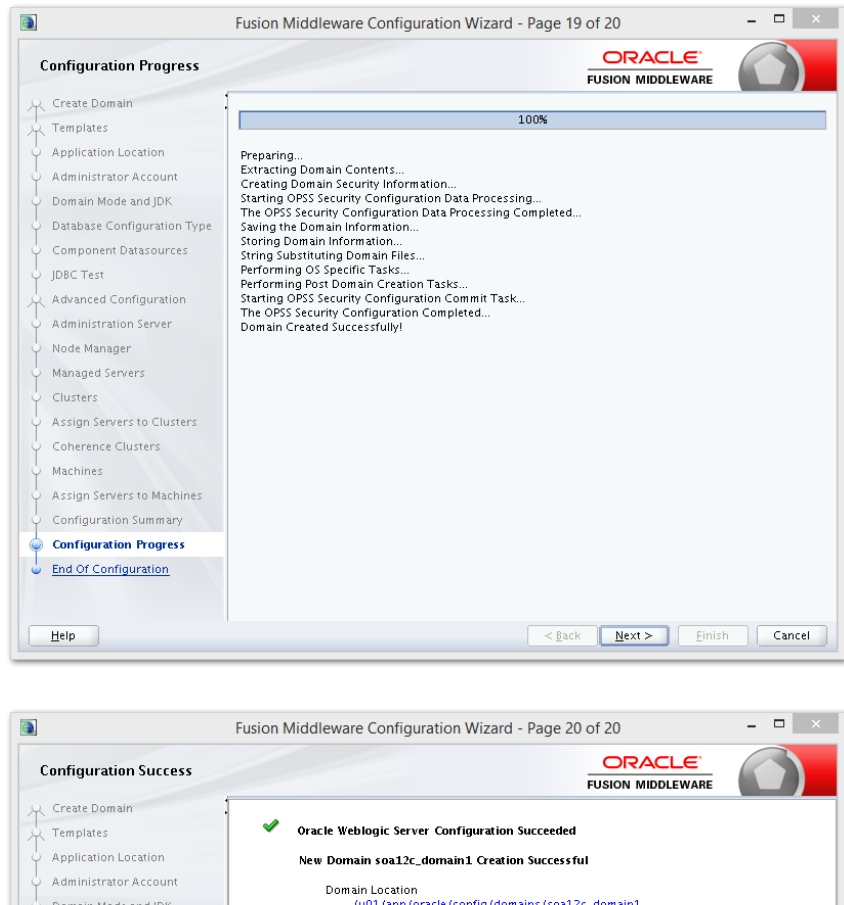

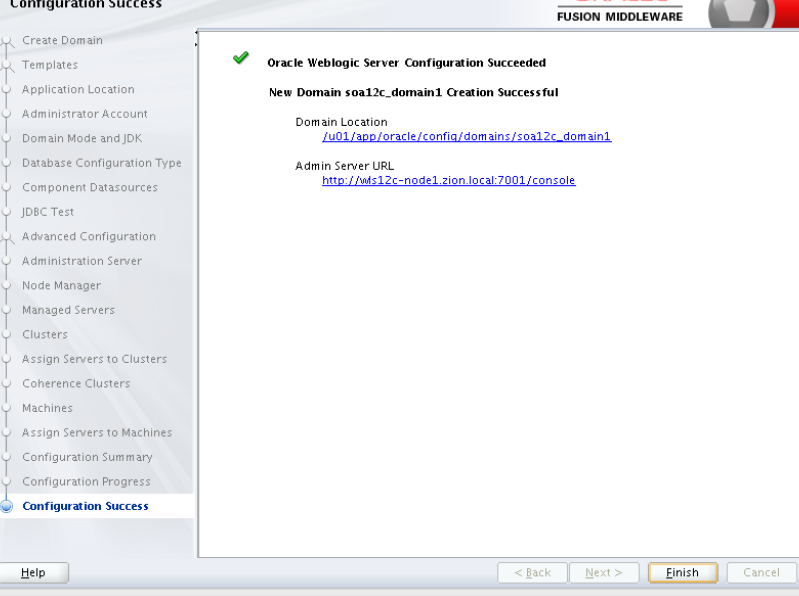

## 2.8 <u>Remote Setup Configuration:</u>

Remote setup means SOA is installed in different machine and EAR is running in different machine.

Configuring Flexcube Application to point to remote BPEL instances.

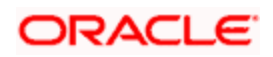

1. Following Jars has to be copied to <Weblogic\_home>\<domain>\lib

| Jar to be copied                                    | Path where the jar is available in SOA<br>Middleware                |  |  |  |
|-----------------------------------------------------|---------------------------------------------------------------------|--|--|--|
| bpm-services.jar                                    | %Middleware<br>Home%/soa/soa/modules/oracle.soa.workflow_<br>11.1.1 |  |  |  |
| fabric-runtime.jar                                  | %Middleware                                                         |  |  |  |
| tracking-fabric.jar                                 |                                                                     |  |  |  |
| tracking-api.jar                                    |                                                                     |  |  |  |
| jrf-api.jar                                         | %Middleware<br>Home%/oracle_common/modules/oracle.jrf               |  |  |  |
| orabpel-common.jar                                  | %Middleware<br>Home%/soa/soa/modules/oracle.soa.bpel_11.1.<br>1     |  |  |  |
| orabpel-thirdparty.jar                              |                                                                     |  |  |  |
| orabpel.jar                                         |                                                                     |  |  |  |
| soa-infra-mgmt.jar                                  | %Middleware<br>Home%/soa/soa/modules/oracle.soa.mgmt_11.<br>1.1     |  |  |  |
| xml.jar                                             | %Middleware                                                         |  |  |  |
| xmlparserv2.jar                                     | nome%/oracle_common/modules/oracle.xuk                              |  |  |  |
| mdsrt.jar                                           | %Middleware<br>Home%/oracle_common/modules/oracle.mds               |  |  |  |
| com.oracle.webservices.fmw.wsclient-rt-<br>impl.jar | %Middleware Home%/oracle_common/modules                             |  |  |  |

2. Additionally if BPMN enabled

| Jar to be copied                      | Path where the jar is available in SOA Middleware              |  |
|---------------------------------------|----------------------------------------------------------------|--|
| oracle.bpm.bpm-services.client.jar    | %Middleware                                                    |  |
| oracle.bpm.bpm-services.interface.jar |                                                                |  |
| oracle.bpm.project.draw.jar           | %Middleware                                                    |  |
| oracle.bpm.project.model.jar          |                                                                |  |
| oracle.bpm.core.jar                   | %Middleware<br>Home%/soa/soa/modules/oracle.bpm.runtime_11.1.1 |  |

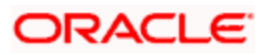

| oracle.bpm.ui.jar                 | %Middleware<br>Home%/soa/soa/modules/oracle.bpm.workspace_11.1<br>.1 |
|-----------------------------------|----------------------------------------------------------------------|
| oracle.bpm.casemgmt.interface.jar | %Middleware<br>Home%/soa/soa/modules/oracle.bpm.runtime_11.1.1       |

- 3. The jars copied have to be from same soa-suite version where BPEL processflows deployed. Ie, We cannot have jars from soa12.1.3.0.0 and BPEL deployed in soa12.2.1.0.0. It should be consistent.
- 4. The properties file fcubs.properties should read as below WORKFLOW\_CLIENT\_TYPE =REMOTE java.naming.provider.url =t3://10.184.74.143:8001/?partitionName=DOMAIN (Remote soa server provider url) java.naming.security.principal =weblogic (Remote bpel server userid) java.naming.security.credentials=RF2MRTP/MG8TB1T5QG6InQ== (Remote soa server password) dedicated.connection=true domain.name=default (Remote soa server partition) domain.pwd=RF2MRTP/MG8TB1T5QG6InQ== (Remote soa server password)
- 5. Configure domain password same as for both fcj ear domain and remote BPEL domain and DowngradeUntrusted Principals has to be checked

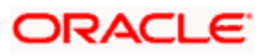

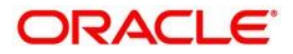

SOA Suite Setup for BPEL Process Flow [September] [2024] Version 14.7.5.0.0

Oracle Financial Services Software Limited Oracle Park Off Western Express Highway Goregaon (East) Mumbai, Maharashtra 400 063 India

Worldwide Inquiries: Phone: +91 22 6718 3000 Fax: +91 22 6718 3001 https://www.oracle.com/industries/financial-services/index.html

Copyright © [2007], [2024], Oracle and/or its affiliates. All rights reserved.

Oracle and Java are registered trademarks of Oracle and/or its affiliates. Other names may be trademarks of their respective owners.

U.S. GOVERNMENT END USERS: Oracle programs, including any operating system, integrated software, any programs installed on the hardware, and/or documentation, delivered to U.S. Government end users are "commercial computer software" pursuant to the applicable Federal Acquisition Regulation and agency-specific supplemental regulations. As such, use, duplication, disclosure, modification, and adaptation of the programs, including any operating system, integrated software, any programs installed on the hardware, and/or documentation, shall be subject to license terms and license restrictions applicable to the programs. No other rights are granted to the U.S. Government.

This software or hardware is developed for general use in a variety of information management applications. It is not developed or intended for use in any inherently dangerous applications, including applications that may create a risk of personal injury. If you use this software or hardware in dangerous applications, then you shall be responsible to take all appropriate failsafe, backup, redundancy, and other measures to ensure its safe use. Oracle Corporation and its affiliates disclaim any liability for any damages caused by use of this software or hardware in dangerous applications.

This software and related documentation are provided under a license agreement containing restrictions on use and disclosure and are protected by intellectual property laws. Except as expressly permitted in your license agreement or allowed by law, you may not use, copy, reproduce, translate, broadcast, modify, license, transmit, distribute, exhibit, perform, publish or display any part, in any form, or by any means. Reverse engineering, disassembly, or decompilation of this software, unless required by law for interoperability, is prohibited.

The information contained herein is subject to change without notice and is not warranted to be error-free. If you find any errors, please report them to us in writing.

This software or hardware and documentation may provide access to or information on content, products and services from third parties. Oracle Corporation and its affiliates are not responsible for and expressly disclaim all warranties of any kind with respect to third-party content, products, and services. Oracle Corporation and its affiliates will not be responsible for any loss, costs, or damages incurred due to your access to or use of third-party content, products, or services.